# **Omvormer verbinden met nieuwe**

# router

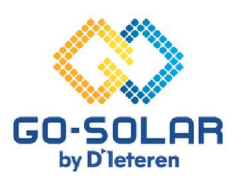

# **Bestaand portaal**

## Volg eenvoudige stappen om je Huawei omvormer met je router te verbinden.

#### Voorbereiding voor het proces

Schakel mobiele data/4G uit: Zorg ervoor dat uw mobiele telefoon niet verbonden is met mobiele data/4G. Dit voorkomt netwerkconflicten en zorgt voor een stabiele koppeling met de omvormer.

### Toegang tot de FusionSolar App

**App starten**: Open de FusionSolar-app. Gebruik **de vier puntjes** in de rechterbovenhoek van het inlogscherm om het menu te openen. Gelieve niet in te loggen.

#### Het inbedrijfstelling proces

Zonder internetverbinding: Kies in het menu de optie 'WLAN instellingen', terwijl uw telefoon niet verbonden is met het internet.

#### Verbinden met de omvormer

Start de verbinding: Druk op het ronde "SCANNEN" icoon om te beginnen.

#### QR-code scannen

Verbinden via QR-code: Scan de QR-code die zich aan de rechterzijde van de omvormer bevindt. Uw telefoon maakt dan verbinding met het Wi-Fi netwerk van de omvormer. Blijf dicht bij de omvormer, omdat het Wi-Fi bereik beperkt is.

#### Kiezen van de gebruikersrol

Rolselectie op inlogscherm: Verander de standaardrol van 'INSTALLER' naar "gebruiker" door op het pijltje achter de naam te klikken.

#### Wachtwoord invoeren

Toegangscode: Vul 2x Gosolar1 in.

#### Configureren van router verbinding

Selecteer je huishoudelijke wifi in de lijst. Voer vervolgens het bijbehorende wachtwoord in van je eigen wifi netwerk.

#### Bevestigen van de verbinding

Afsluiting van het verbindingsproces: Bevestig uw keuze door rechtsboven op 'VERBINDEN' te klikken.

#### Controle van de verbinding

Visuele bevestiging: Een groene vink bovenaan het scherm duidt op een succesvolle verbinding

#### Herinschakelen van mobiele data

Terugkeer naar normaal gebruik: Vergeet niet om de mobiele data op uw telefoon weer in te schakelen, zodat u buitenhuis weer toegang heeft tot het internet. Herverbind ook je wifi met je huishoudelijk netwerk.

# **Omvormer verbinden met router**

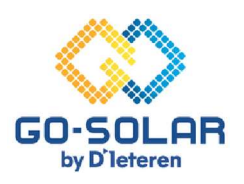

# Geen bestaand portaal (geen internet bij installatie)

## Volg eenvoudige stappen om je Huawei omvormer met je router te verbinden.

#### Voorbereiding voor het proces

Schakel mobiele data/4G uit: Zorg ervoor dat uw mobiele telefoon niet verbonden is met mobiele data/4G. Dit voorkomt netwerkconflicten en zorgt voor een stabiele koppeling met de omvormer.

### Toegang tot de FusionSolar App

App starten: Open de FusionSolar-app. Gebruik de vier puntjes in de rechterbovenhoek van het inlogscherm om het menu te openen. Gelieve niet in te loggen.

#### Het inbedrijfstelling proces

Zonder internetverbinding: Kies in het menu de optie 'WLAN instellingen', terwijl uw telefoon niet verbonden is met het internet.

#### Verbinden met de omvormer

Start de verbinding: Druk op het ronde "SCANNEN" icoon om te beginnen.

#### QR-code scannen

Verbinden via QR-code: Scan de QR-code die zich aan de rechterzijde van de omvormer bevindt. Uw telefoon maakt dan verbinding met het Wi-Fi netwerk van de omvormer. Blijf dicht bij de omvormer, omdat het Wi-Fi bereik beperkt is.

#### Kiezen van de gebruikersrol

Rolselectie op inlogscherm: Verander de standaardrol van 'INSTALLER' naar "gebruiker" door op het pijltje achter de naam te klikken.

#### Wachtwoord invoeren

Toegangscode: Vul 2x Gosolar1 in.

#### Configureren van router verbinding

Selecteer je huishoudelijke wifi in de lijst. Voer vervolgens het bijbehorende wachtwoord in van je eigen wifi netwerk.

#### Bevestigen van de verbinding

Afsluiting van het verbindingsproces: Bevestig uw keuze door rechtsboven op 'VERBINDEN' te klikken.

#### Controle van de verbinding

Visuele bevestiging: Een groene vink bovenaan het scherm duidt op een succesvolle verbinding.

#### Connecteer met netwerkbeheer

Selecteer de pijl bovenaan rechts

#### Controle van connectie

Controleer of communicatiestatus & status netwerkbeheer bovenaan groen staat. Beide groen? Alles ok Bezorg Go-Solar je serienummer van je omvormer zodat ze portaal kunnen aanmaken.

Één rood? Selecteer drie puntjes rechts bovenaan en selecteer instellingen.

#### Configureer beheersysteem

Vink links bovenaan de bol aan en selecteer onderaan "verbinden".

## Voltooien van beheersysteem

Lijn bovenaan groen? Verbinding geslaagd. Breng GS op de hoogte zodat je portaal kan opgestart worden.

Lijn bovenaan rood? Breng Go-Solar op de hoogte: customerserice@go-solar.be

#### Herinschakelen van mobiele data

**Terugkeer naar normaal gebruik**: Vergeet niet om de mobiele data op uw telefoon weer in te schakelen, zodat u buitenhuis weer toegang heeft tot het internet. Conecteer opnieuw je wifi met je huishoudelijk netwerk.